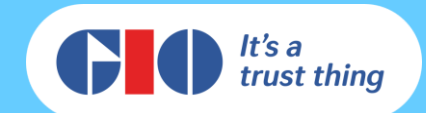

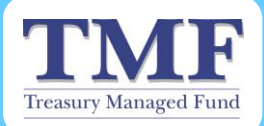

# **GIO Claims Online User Guide** – **Claims Online**

Date of Procedure: August. 2015 Version:

ON BEHALF OF THE NSW Self Insurance Corporation

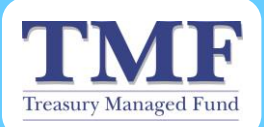

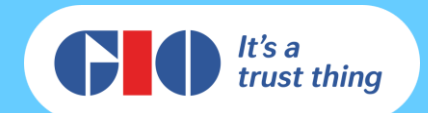

# Table of Contents

| GIO Claims Online User Guide          | 3  |
|---------------------------------------|----|
| Topics covered by this guide          | 3  |
| Key Points                            | 3  |
| Web Tool Access                       | 4  |
| Lodging a Claim                       | 5  |
| Searching for a Claim                 | 8  |
| Claim Status Definitions              | 11 |
| Claim Status Definitions (Motor Only) | 11 |
| Claim Summary                         | 12 |
| Claim File Notes                      | 13 |
| Claim Documents                       | 13 |
| Uploading a Document                  | 14 |
| Email Alerts                          |    |
| Viewing the Activity Summary          |    |
| Logging Out of Claims Online          | 20 |
| Contact Details as at August 2015     |    |

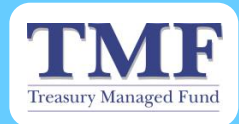

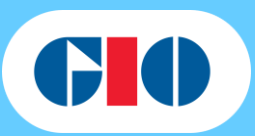

# **GIO Claims Online User Guide**

### Topics covered by this guide

- Accessing Claims Online.
- Lodging a Claim.
- Searching for Claims.
- Creating Alerts.

### **Key Points**

- Claims Online can be accessed via http://www.claimsonline.gio.com.au
- Claims Online is a web tool for TMF Agencies to lodge a claim directly to GIO and obtain the latest updates on their specific claims.
- Claims Online will only return results for claims lodged after March 2011.
- View a snapshot of the claim progression via the Notes tab in Claims Online.
- Document names must not exceed 80 characters when uploading a document to a claim.
- Where mandatory fields have not been completed on the claim/notification document, this will delay the management of the claim.
- Where all required/requested claim information is not received within 12 weeks of the initial claim notification, GIO will be unable to assess the claim and the claim will be closed.
- If you are unsure where to lodge a claim or not, please contact your Client Services Manager at GIO.

#### Please contact your Client Services Manager if you have any further queries.

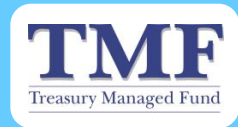

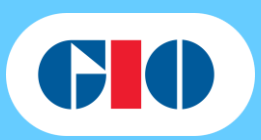

### Web Tool Access

How do I access Claims Online?

- Access Claims Online at <a href="http://www.claimsonline.gio.com.au">http://www.claimsonline.gio.com.au</a>
- Enter your User Name and Password into the corresponding fields and select the Login button.

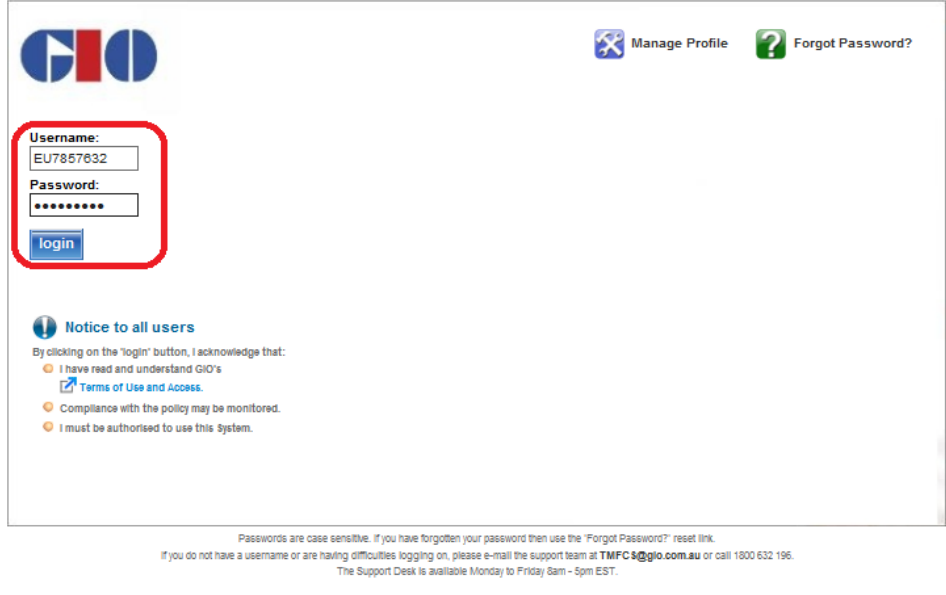

C AAI Limited ABN 48 005 297 807 trading as GIO

> The screen below will display when you have successfully logged in.

|                     |                                                                                                    | Treasury M | Ianaged Fund |                                                   | NSW<br>GOVERNMENT | SICorp<br>NSW Self Insurance Corporation |
|---------------------|----------------------------------------------------------------------------------------------------|------------|--------------|---------------------------------------------------|-------------------|------------------------------------------|
| ims Online          |                                                                                                    |            |              |                                                   |                   |                                          |
|                     |                                                                                                    |            |              |                                                   |                   | Activity Summary and Lo                  |
| Search              | Lodge                                                                                                    |            |              |                                                   |                   |                                          |
| Enter one or more o | of the following criteria:                                                                                         |            |              |                                                   |                   |                                          |
| Enter one or more o | f the following criteria:                                                                                          | Onen       |              | - Clobus Classoni                                 |                   |                                          |
| Enter one or more o | f the following criteria:<br>Claim Status<br>Claim Number                                                          | Open       | Clair        | n Status Glossary                                 |                   |                                          |
| Enter one or more o | of the following criteria:<br>Claim Status<br>Claim Number<br>Policy Number                                        | Open       | ✓ Clair      | n Status Glossany                                 |                   |                                          |
| Enter one or more c | of the following criteria:<br>Claim Status<br>Claim Number<br>Policy Number<br>Insured Name                        | Open       | Clair        | n Status Glossary<br>Exact match is requir        |                   |                                          |
| Enter one or more o | of the following criteria:<br>Claim Status<br>Claim Number<br>Policy Number<br>Insured Name<br>Registration Number | Open       | Clair        | <u>1 Status Glossary</u><br>Exact match is requir |                   |                                          |

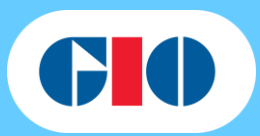

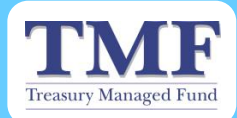

### **Important Notes:**

- Save a copy of the website URL to your web browser as a favourite for quick access to Claims Online.
- Your User Name and initial Password will be provided by your Client Services Manager.
- The User Name will begin with the prefix EU.
- Upon logging into Claims Online for the first time, you will be prompted to change the initial password that was provided to you; this is for security purposes.
- Once you have successfully logged into Claims Online you will be able to start lodging a claim.

# Lodging a Claim

### How do I lodge a Claim?

Select the Lodge tab from the main page

|                                                                                                    |                         | Treasury Managed Fund                                                                                                    | SICorp<br>NSW Self Insurance Corporation                                                                                                    |
|----------------------------------------------------------------------------------------------------|-------------------------|----------------------------------------------------------------------------------------------------|----------------------------------------------------------------------------------------------------|
| ims Online                                                                                                    |                         |                                                                                                    |                                                                                                    |
|                                                                                                    |                         |                                                                                                    | Activity Summary and Logou                                                                                                    |
| Search                                                                                                    | Lodge                   |                                                                                                    |                                                                                                    |
| * indicates a mandatory                                                                                               | field                   |                                                                                                    |                                                                                                    |
| Upload Claim Form *                                                                                                   | File (15.0MB max): File | Name (Max 80 chars):<br>Browse Complete d                                                                                                    | etailed claim form and attach here                                                                                                    |
|                                                                                                    |                         |                                                                                                    |                                                                                                    |
| Claim Number                                                                                                    |                         | If you have a valid claim number plea<br>provided for you.                                                                                                    | ase enter it here or leave the field blank and a claim number will be                                                                          |
| Claim Number<br>Policy Number *                                                                                       |                         | If you have a valid claim number plea<br>provided for you.<br>Line of Business *                                                                                     | ese enter it here or leave the field blank and a claim number will be                                                                          |
| Claim Number<br>Policy Number *<br>Policy Effective Date *                                                            | dd/mm/yyyy              | If you have a valid claim number plea<br>provided for you.<br>Line of Business *<br>Policy Expiry Date *                                                             | ese enter it here or leave the field blank and a claim number will be                                                                          |
| Claim Number<br>Policy Number *<br>Policy Effective Date *<br>Insured Name Type *                                     | dd/mm/yyyy              | If you have a valid claim number plea<br>provided for you.<br>Line of Business *<br>Policy Expiry Date *                                                             | ese enter it here or leave the field blank and a claim number will be                                                                          |
| Claim Number<br>Policy Number *<br>Policy Effective Date *<br>Insured Name Type *<br>Contact Name *                   | dd/mml/yyyy             | If you have a valid claim number plea<br>provided for you.<br>Line of Business *<br>Policy Expiry Date *<br>Insured Name *<br>Contact Phone *                        | ese enter it here or leave the field blank and a claim number will be <pre>c please select &gt; v dd/mm/yyyy eg. Surname or Company Name</pre> |
| Claim Number<br>Policy Number *<br>Policy Effective Date *<br>Insured Name Type *<br>Contact Name *<br>Date of Loss * | dd/mmlyyyy              | If you have a valid claim number plea<br>provided for you.<br>Line of Business *<br>Policy Expiry Date *<br>Insured Name *<br>Contact Phone *<br>Notification Only * | ase enter it here or leave the field blank and a claim number will be <pre>cplease select&gt; v dd/mm/yyyy eg. Surname or Company Name </pre>  |

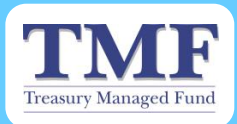

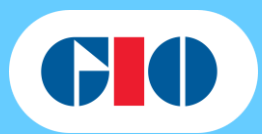

Complete the claim details in the relevant fields as shown below.

|                         | File (15.0MB max): File | Name (Max 80 chars):                           |               |                                                               |
|-------------------------|-------------------------|------------------------------------------------|---------------|---------------------------------------------------------------|
| Upload Claim Form *     |                         | Browse                                         | Complete det  | tailed claim form and attach here                             |
| Claim Number            |                         | lf you have a valid claim<br>provided for you. | number pleas  | e enter it here or leave the field blank and a claim number w |
| Policy Number *         |                         | Line of                                        | f Business *  | < please select > V                                           |
| Policy Effective Date * | dd/mm/yyyy              | Policy                                         | Expiry Date * | dd/mm/yyyy                                                    |
| nsured Name Type *      | Company 🗸               | Insure                                         | d Name *      | eg. Surname or Company Name                                   |
| Contact Name *          |                         | Contac                                         | ct Phone *    |                                                               |
| Date of Loss *          | dd/mm/yyyy              | Notific                                        | ation Only *  | OYes No                                                       |
| Email Alert Name        |                         | Email                                          | Alert Address |                                                               |

### Important Notes:

All mandatory fields are marked with an asterisk (\*) must be completed to enable successful lodgement of the claim.

| Fields:                       | Information required and the reason:                                                                                                    |
|-------------------------------|----------------------------------------------------------------------------------------------------|
| Uploading the Claim<br>Form * | Attach all relevant claim documentation, such as the Claim Form document, reports and photos.                                                                                                    |
|                               | <i>Please note:</i> Only one document can be uploaded at the time of the claim lodgement. Once the claim has been lodged, multiple documents can be lodged at the same time.                        |
| Claim Number                  | <b>Leave this field blank</b> , unless you have pre-allocated claim numbers. A claim number will be automatically generated after the lodgement process on Claims Online is successfully completed. |
| Policy Number *               | Provide the policy number that has been allocated to the particular TMF Agency to ensure the claim is allocated to the correct risk.                                                                |
| Policy Effective Date *       | Provide the effective date, which will usually be 30th June and the financial year that the claim occurred. <i>Example: 01/07/2015</i>                                                              |
| Insured Name Type *           | Always select Company from the dropdown option.                                                                                                    |
| Contact Name *                | Provide the name of the Claim Contact at the TMF Agency to help GIO identify who will be the point of contact in relation to the claim.                                                             |
| Date of Loss *                | Provide the date of when the incident happened.                                                                                                    |
| Email Alert Name              | Provide the name of the person who you would like to receive the email alert from Claims<br>Online.                                                                                                 |
| Line of Business *            | Provide the relevant line of business the claimed incident falls within. <b>I.e.</b> Liability for Health, VMO or Other; Property, Motor Vehicle that is leased or owned; or Miscellaneous.         |
| Policy Expiry Date *          | The policy expiry date is automatically updated to be 1 year after the policy effective date.<br>This can be manually changed, if incorrect, through the use of the calendar icon.                  |
| Insured Name *                | Provide the name of the TMF Agency the claim belongs to.<br>Example: Ministry of Health                                                                                                    |
| Contact Phone *               | Provide the landline or mobile telephone number of the Claim Contact at the TMF Agency, so that contact can be made with that person if more information is needed in the assessment of the claim.  |
| Notification Only *           | Please select Yes or No to identify whether the claim is a notification only.                                                                                                    |
| Email Alert Address           | Provide the email address of the person the alert will be sent to. An email alert is sent to the person when the Claim Status changes.                                                              |

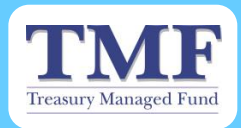

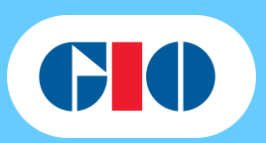

Select the Lodge button at the bottom of the page to submit the claim once all fields have been completed and the claim/notification form has been uploaded.

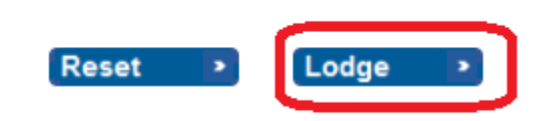

You will receive a confirmation message and the claim number display on Claims Online when your claim has successfully been lodged as shown above.

| <b>GIO</b>                                                                                                    |                                                   | Treasury Managed Fund                                                                                                    | SICorp<br>NSW Self Insurance Corporation                                                                                                    |
|----------------------------------------------------------------------------------------------------|---------------------------------------------------|----------------------------------------------------------------------------------------------------|----------------------------------------------------------------------------------------------------|
| Claims Online                                                                                                    |                                                   |                                                                                                    |                                                                                                    |
| Thank you. Your claim ha<br>Please note the claim nur<br>(MPD9300046).                                                                    | s been successfully lo<br>nber for future referen | dged.<br>ce                                                                                                    | Activity Summary and Logout                                                                                                    |
| Search                                                                                                    | Lodge                                             | _                                                                                                    |                                                                                                    |
| * indicates a mandatory<br>Upload Claim Form *                                                                                            | field<br>File (15.0MB max): Fi                    | le Name (Max 80 chars):<br>Browce Complete del                                                                                                    | ailed claim form and attach here                                                                                                    |
| Claim Number<br>Policy Number *<br>Policy Effective Date *<br>Insured Name Type *<br>Contact Name *<br>Date of Loss *<br>Email Alert Name | dd/mm/yyyy                                        | If you have a valid claim number pleas<br>provided for you.<br>Line of Business *<br>Policy Expiry Date *<br>Insured Name *<br>Contact Phone *<br>Notification Only *<br>Email Alert Address | e enter it here or leave the field blank and a claim number will be <pre> <pre> <pre> <pre> <pre> <pre> </pre> </pre> </pre> <pre> <pre> <pre> <pre> </pre> </pre> </pre> <pre> <pre> <pre> <pre> </pre> </pre> </pre> </pre> <pre> <pre> <pre> <pre> </pre> </pre> </pre> </pre> </pre> <pre> <pre> <pre> <pre> <pre> <pre> </pre> </pre> </pre> </pre> </pre> <pre> <pre> <pre> <pre> <pre> <pre> </pre> </pre> </pre> </pre> </pre> </pre> </pre> <pre> <pre> <pre> <pre> <pre> <pre> <pre> </pre> </pre> </pre> </pre> </pre> </pre> </pre> </pre> </pre> </pre> <pre> </pre> <pre> <pre> <pre> <pre> <pre> <pre> <pre> <pre> </pre> </pre> </pre> </pre> </pre> </pre> <pre> <pre></pre></pre> |
| R                                                                                                    | eset 🔹 Lodg                                       | e >                                                                                                    |                                                                                                    |

TMF Agencies who have entered a pre-allocated claim number will also receive a message confirming successful lodgement of the claim.

#### Important Notes:

- Ensure the Date of Loss entered is within the period between the Policy Effective Date and Policy Expiry Date.
- Where a claim is initially lodged as a Notification only, and later becomes an active claim, please notify the Claims Officer to have the change reflected in Claims Online.

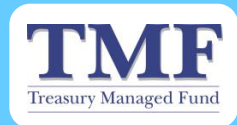

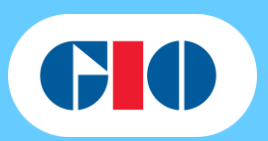

# Searching for a Claim

Users can search for an existing claim that was initially lodged via Claims Online for their specific TMF Agency.

### How do I search for a claim?

- Log onto Claims Online. Refer back to page 4 of this document for instruction.
- Select the Search Tab

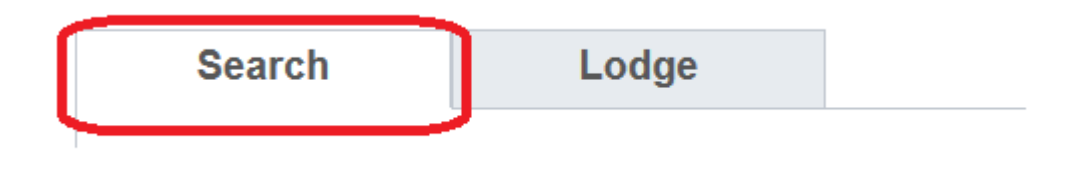

Enter the details such as the Claim Number, and select the Search button to submit your search. Ensure claim status is ALL to broaden your search.

| Enter one or more of | the following criteria: |            |             |                         |
|----------------------|-------------------------|------------|-------------|-------------------------|
|                      |                         |            |             |                         |
|                      | Claim Status            | All        | ✓ Clair     | n Status Glossary       |
|                      | Claim Number            | MPL1234567 |             |                         |
|                      | Policy Number           |            |             |                         |
|                      | Insured Name            |            |             | Exact match is required |
|                      | Registration Number     |            |             |                         |
|                      | Date of Loss from       | dd/mm/yyyy | to dd/mm/yy | уу                      |

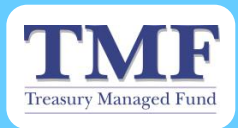

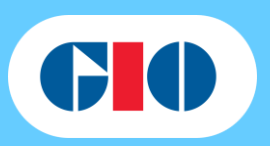

Your search results will be displayed at the bottom of the screen as shown below. Select the Claim that matches the one that you require.

| Enter one or more o                                                                                         | of the following criteria:                                           |                                                                               |                                                                                       |                                     |                                                                                                    |                                                      |
|----------------------------------------------------------------------------------------------------|----------------------------------------------------------------------|-------------------------------------------------------------------------------|---------------------------------------------------------------------------------------|-------------------------------------|----------------------------------------------------------------------------------------------------|------------------------------------------------------|
|                                                                                                    | Claim Status                                                         | All                                                                           | 104                                                                                   | Claim Status G                      | lossary                                                                                                    |                                                      |
|                                                                                                    | Claim Number                                                         |                                                                               | 1                                                                                     |                                     |                                                                                                    |                                                      |
|                                                                                                    | Policy Number                                                        | ME100017                                                                      |                                                                                       |                                     |                                                                                                    |                                                      |
|                                                                                                    | Insured Name                                                         | 100011                                                                        |                                                                                       | Exact ma                            | tch is required                                                                                                    |                                                      |
|                                                                                                    | Registration Number                                                  | r                                                                             |                                                                                       |                                     | and the standard and the standard and the |                                                      |
|                                                                                                    |                                                                      |                                                                               |                                                                                       |                                     |                                                                                                    |                                                      |
|                                                                                                    | Date of Loss from                                                    | 01/01/2015                                                                    | 11 to 26                                                                              | /08/2015                            |                                                                                                    |                                                      |
|                                                                                                    | Date of Loss from                                                    | 01/01/2015                                                                    | 10 26                                                                                 | /08/2015                            |                                                                                                    |                                                      |
|                                                                                                    | Date of Loss from                                                    | 01/01/2015<br>Search >                                                        | to 26                                                                                 | /08/2015                            |                                                                                                    |                                                      |
|                                                                                                    | Date of Loss from                                                    | 01/01/2015<br>Search                                                          | to 26                                                                                 | /08/2015 🛄                          |                                                                                                    |                                                      |
|                                                                                                    | Date of Loss from                                                    | 01/01/2015                                                                    | to 26                                                                                 | /08/2015                            |                                                                                                    |                                                      |
| Search results - sel                                                                                        | Date of Loss from                                                    | 01/01/2015<br>Search                                                          | to 26                                                                                 | /08/2015                            |                                                                                                    |                                                      |
| Search results - sel                                                                                        | Date of Loss from                                                    | 01/01/2015<br>Search                                                          | to 26                                                                                 | /08/2015                            |                                                                                                    |                                                      |
| Search results - sel<br>nsured Name<br>tegistration                                                         | Date of Loss from<br>ect claim for further deta                      | 01/01/2015<br>Search                                                          | 0 to 26                                                                               | 08/2015 IIII                        | er ≎Type                                                                                                    | ≎ Claim Statu                                        |
| Search results - sel<br>Isured Name<br>Legistration<br>SW Police Force                                      | Date of Loss from<br>ect claim for further deta<br>OP                | 01/01/2015<br>Search ><br>ails<br>olicy Number<br>F100017                     | to 26 00L<br>02/01/201 _5                                                             | Claim Number<br>MPL                 | er ≎Type<br>Liability                                                                                                    | <b>≎ Claim Statu</b><br>Finalised                    |
| Search results - sel<br>isured Name<br>egistration<br>SW Police Force<br>SW Police Force                    | Date of Loss from ect claim for further deta                         | 01/01/2015<br>Search ><br>bils<br>olicy Number<br>F100017<br>F100017          | ➡ to 26 ♦ DOL       02/01/201       5                                                 | C Claim Number<br>MPL<br>MPL        | er © Type<br>Liability<br>Liability                                                                                                    | <b>≎ Claim Statu</b><br>Finalised<br>Finalised       |
| Search results - sel<br>hsured Name<br>egistration<br>SW Police Force<br>SW Police Force<br>SW Police Force | Date of Loss from<br>ect claim for further deta<br>OP<br>M<br>M<br>M | 01/01/2015<br>Search<br>alls<br>olicy Number<br>F100017<br>F100017<br>F100017 | ➡ to 26 ♥ DOL       02/01/201       5       30/01/201       5       12/02/201       5 | 2 Claim Number<br>MPL<br>MPL<br>MPL | er • Type<br>Liability<br>Liability<br>Liability                                                                                                    | ◆ Claim Statu<br>Finalised<br>Finalised<br>Finalised |

#### **Important Notes:**

- To broaden your search results, ensure the Claim Status selected is ALL
- You have the option to search for a claim specific to your TMF Agency by:
  - The Claim Status
  - The Claim Number
  - The Policy Number
  - The Insured Name, or
  - The Date of Loss
- When searching for a claim by the vehicle Registration Number, this must be in CAPS.
- Search results are limited to 50 claims.

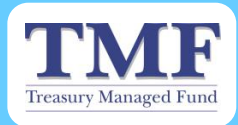

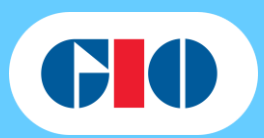

Claims Online will display the Summary, Notes, Documents, Upload File and Alert tabs for the selected claim as shown below

| <b>GI</b> O       |                                 | Treasury Managed Fund |                        | SICorp<br>NSW Self Insurance Corporation |                    |  |
|-------------------|---------------------------------|-----------------------|------------------------|------------------------------------------|--------------------|--|
| Claims Online     |                                 |                       |                        |                                          |                    |  |
|                   |                                 |                       | Back to Cla            | aim search 🔳 Activity                    | Summary and Logout |  |
| Summary           | Notes                           | Documents             | Upload file            | Alerts                                   |                    |  |
| Claim Number: MPD | 9300046 Insured Nar<br>Property | me: Test Agency       | Policy Number:         | MF100661                                 |                    |  |
| Date of Loss:     | 04/08/2015                      |                       | Policy Effective Date: | 30/06/2015                               |                    |  |
| Date Reported:    | 27/08/2015                      |                       | Policy Expiry Date:    | 30/06/2016                               |                    |  |
| Claim Status:     | <u>Lodgement</u>                |                       | Registration Number:   |                                          |                    |  |
| latest note       |                                 |                       |                        |                                          |                    |  |

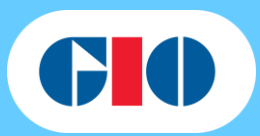

# **Claim Status Definitions**

Treasury Managed Fund

| Key Word              | Definition                                                                                                    |
|-----------------------|----------------------------------------------------------------------------------------------------|
| Lodgement             | <ul> <li>This status applies when we first receive a new claim or notification. During this stage of the claim we are capturing loss details and establishing what actions have been taken.</li> <li>We will request all relevant information regarding the claim and provide an initial advice and information about coverage provided.</li> </ul> |
| Notification          | This status applies only to Liability claims and applies when we have received<br>notification/report of circumstances which may result in a claim being lodged in future.                                                                                                    |
| Triage                | During triage, claim complexity is evaluated and we identify the appropriate next<br>steps and information and documents required. This includes appointment of<br>assessors and required specialists and service provides.                                                                                                    |
|                       | The claim has now been allocated to one of our dedicated Claims Fulfilment Teams.                                                                                                    |
| Indemnity Granted     | This status applies only to Liability Claims when a decision has been made that<br>cover should be granted to the Agency under the Statement of Cover.                                                                                                    |
| Assessment            | This status is used when the claim is being assessed by our Claims Teams and<br>Assessing partners.                                                                                                    |
| Litigation Proceeding | This status applies to Liability Claims when a court hearing date has been set and<br>litigation is proceeding.                                                                                                    |
| Fulfilment            | This status applies when assessment is complete and repair, replacement and/or<br>settlement are in progress. We may also be awaiting or reviewing invoices at this<br>stage.                                                                                                    |
| Finalised             | This status applies when all relevant actions have been made on the claim and the claim has been closed in our claims management system.                                                                                                    |
| Recovery              | This status applies after final payment has been made if we are awaiting recovery from a third party/third party insurer.                                                                                                    |

# Claim Status Definitions (Motor Only)

| Key Word                     | Definition                                                                                                    |  |
|------------------------------|----------------------------------------------------------------------------------------------------|--|
| Claim Under<br>Investigation | Your claim has been lodged. We require more information before we can determine indemnity.                                         |  |
| Claim Accepted               | Your claim has been accepted. No further information is required to determine indemnity.                                           |  |
| Claim Declined               | Your claim has been declined. We have reviewed the information you provided and<br>based on this your claim could not be accepted. |  |
| In Recovery                  | Your claim is still in recovery. All payments have been processed but we are still<br>awaiting recovery monies from a third party. |  |
| Claim Finalised              | Your claim is now finalised. All payments have been processed and all recoveries<br>have been finalised.                           |  |

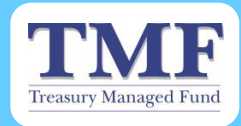

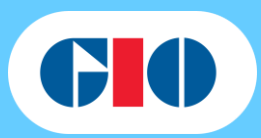

# **Claim Summary**

You can obtain a real-time summary of a claim from Claims Online by selecting Summary tab.

| CIO                   |                     | Treasury Managed Fund                                             |                                                           | NS.                                            | SICorp<br>NSW Self Insurance Corporati                              | ion                          |
|-----------------------|---------------------|-------------------------------------------------------------------|-----------------------------------------------------------|------------------------------------------------|---------------------------------------------------------------------|------------------------------|
| Claims Online         |                     |                                                                   |                                                           |                                                |                                                                     |                              |
|                       |                     |                                                                   | 🖪 Back to (                                               | Claim search                                   | Activity Summary and                                                | Logout                       |
| Summary               | Notes               | Documents                                                         | Upload file                                               | Alerts                                         |                                                                     |                              |
| Claim Number: MPD930  | 0046 Insured Na     | me: Test Agency                                                   |                                                           |                                                |                                                                     |                              |
| Туре:                 | Property            |                                                                   | Policy Number:                                            | 1                                              | MF100661                                                            |                              |
| Date of Loss:         | 04/08/2015          |                                                                   | Policy Effective Dat                                      | ie:                                            | 30/06/2015                                                          |                              |
| Date Reported:        | 27/08/2015          |                                                                   | Policy Expiry Date:                                       | :                                              | 30/06/2016                                                          |                              |
| Claim Status:         | Lodgement           |                                                                   | Registration Number                                       | er:                                            |                                                                     |                              |
| latest note           | Informatio          | n Provided                                                        |                                                           |                                                |                                                                     |                              |
| Туре                  | This i              | s the line of busine                                              | ess that the claim t                                      | pelongs to. E.                                 | g. motor for a motor                                                | claim.                       |
| Date of Loss          | The c               | late the claimed in                                               | cident occurred.                                          |                                                |                                                                     |                              |
| Date Reported         | The c               | late that the claime                                              | ed incident was red                                       | ceived by GIC                                  | ).                                                                  |                              |
| Claim Status          | The s when are c    | tatus of the claim.<br>GIO first receives<br>apturing loss detail | In this example th the notification of s and establishing | e claim status<br>a new claim.<br>what actions | s is Lodgement, whicl<br>During this stage of t<br>have been taken. | h is applied<br>he claim GIO |
|                       |                     | ou can select the                                                 | claim status to see                                       | the definition                                 | 1.                                                                  |                              |
| Policy Number         |                     | s the policy numbe                                                | er that the claim be                                      | elongs to.                                     |                                                                     | 1 4                          |
| Policy Effective Date | claim               | occurred in.                                                      | e policy, which will                                      | usually be 30                                  | Jth June of the financia                                            | al year the                  |
| Policy Expiry Date    | The p               | oolicy expiry date is                                             | s automatically upo                                       | dated to be 1                                  | year after the policy e                                             | effective date.              |
| Registration Number   | r 🕨 The r<br>applio | notor vehicle regist<br>cable.                                    | tration number of t                                       | he agency's v                                  | vehicle the claim rela                                              | tes to, if                   |
| Latest Note           | Display<br>belps    | ays the file notes c<br>in providing TMF                          | reated on the clair<br>Agencies with a sr                 | n by the mana<br>hapshot of the                | aging Case Officer at<br>claim details and the                      | t GIO. This<br>e progress.   |

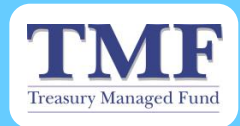

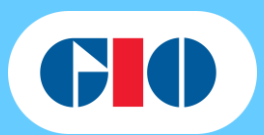

### **Claim File Notes**

These file notes are directly linked to the claims management system used by GIO, and reflects the file notes that have been created and added to the claim file by the managing Case Officer and is a simple way for you to see what is updated information about the claim.

Simply select the Notes tab to access the file notes that relate to the selected claim.

| <b>GO</b>                                                              |                               | Treasury Managed Fund                         |                           | SICorp<br>NSW Self Insurance Corporation |                            |
|------------------------------------------------------------------------|-------------------------------|-----------------------------------------------|---------------------------|------------------------------------------|----------------------------|
| Claims Online                                                          |                               |                                               |                           |                                          |                            |
|                                                                        |                               |                                               | Back to                   | Claim search 🔳 A                         | ctivity Summary and Logout |
| Summary                                                                | Notes                         | Documents                                     | Upload file               | Alerts                                   |                            |
| Claim Number: MPD9<br>Glossary of Terms<br>There are currently no file | anotes visible for this clair | me: Test Agency<br>m. For more information on | this claim please contact | your claims team.                        |                            |
|                                                                        |                               |                                               |                           |                                          |                            |
|                                                                        |                               |                                               |                           |                                          |                            |

**Important Notes:** 

• Only file notes added after 26<sup>th</sup> July 2010 are viewable on Claims Online

### **Claim Documents**

To view the list of updated documents such as expert reports for your selected claim, simply select the Documents Tab.

| <b>CI</b> O       |                    | Treasury Managed Fund |             |                  | SICorp<br>NSW Self Insurance Corporation |
|-------------------|--------------------|-----------------------|-------------|------------------|------------------------------------------|
| Claims Online     |                    |                       |             |                  |                                          |
|                   |                    |                       | Back to     | Claim search 🛛 🛛 | Activity Summary and Logout              |
| Summary           | Notes              | Documents             | Upload file | Alerts           |                                          |
| Claim Number: MPD | 9300046 Insured Na | me: Test Agency       |             |                  |                                          |
| File Name         | De                 | escription            |             |                  | Date Received                            |
| yoga123           | Cla                | ims online lodgement  |             |                  | 27/08/2015 04:48 PM                      |
|                   |                    |                       |             |                  |                                          |
|                   |                    |                       |             |                  |                                          |
|                   |                    |                       |             |                  |                                          |

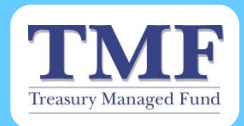

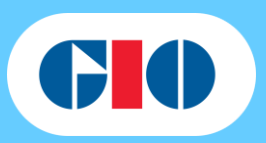

The Documents tab provides a brief description of the document and the date that the document was received. The list displays uploaded documents and those directly uploaded to the GIO claims management system by the Case Officer.

**Note:** The saved documents cannot be opened, however the file name will indicate what type of document it is, the author of the document and the date of the document. **E.g.** 1st Assessor's Report Cerno Ltd 01/02/2013

# Uploading a Document

TMF Agencies can upload a claim document for a specific claim when lodging a new claim via Claims Online, or to an existing claim that was initially lodged via Claims Online.

#### How do I upload a document for a new claim?

| Select the Brow                     | se button          |                                                                         |                                                                                                    |
|-------------------------------------|--------------------|-------------------------------------------------------------------------|----------------------------------------------------------------------------------------------------|
|                                     |                    | Treasury Managed Fund                                                   | SICorp<br>NSW Self Insurance Corporation                                                                  |
| laims Online                        |                    |                                                                         |                                                                                                    |
|                                     |                    |                                                                         | Activity Summary and Logo                                                                                 |
| Search                              | Lodge              |                                                                         |                                                                                                    |
|                                     |                    |                                                                         |                                                                                                    |
| Upload Claim Form *<br>Claim Number | File (15.0MB max): | File Name (Max 80 chars): Browse If you have a valid claim number pleas | tailed claim form and attach here<br>se enter it here or leave the field blank and a claim number will be |
| Policy Number *                     |                    | provided for you.<br>Line of Business *                                 |                                                                                                    |
| Policy Effective Date *             | dd/mm/yyyy         | Policy Expiry Date *                                                    | <pre>&lt; please select &gt; \u2272<br/>dd/mm/yyyy</pre>                                                  |
| insured Name Type *                 | Company 🗸          | Insured Name *                                                          | eg. Surname or Company Name                                                                               |
| Contact Name *                      |                    | Contact Phone *                                                         |                                                                                                    |
| Date of Loss *                      | dd/mm/yyyy         | Notification Only*                                                      | OYes No                                                                                                   |
|                                     |                    | Email Alert Address                                                     |                                                                                                    |
| Email Alert Name                    |                    |                                                                         |                                                                                                    |

- Select the document you wish to upload from your computer
- Select Open to enable the upload

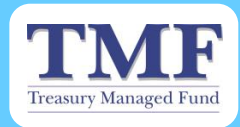

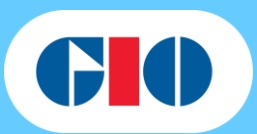

### How do I upload a document for an existing claim?

Select the Upload File tab

|                        |                                         | Treasury Manager | <b>F</b>      |                  | ICorp<br>W Self Insurance Corporation |
|------------------------|-----------------------------------------|------------------|---------------|------------------|---------------------------------------|
| aims Online            |                                         |                  |               |                  |                                       |
|                        |                                         |                  | 🕒 Back to Cla | aim search 🔳 Act | ivity Summary and Logo                |
| Summary                | Notes                                   | Documents        | Upload file   | Alerts           |                                       |
| aim Number. MPD3       | 1300046 Insured Nar                     | me: Test Agency  |               |                  |                                       |
| Devention Number. MPDs | 300046 Insured Nar                      | ne: Test Agency  |               |                  |                                       |
| Document Descripti     | on:                                     | me: Test Agency  |               |                  |                                       |
| Document Descripti     | on:<br>File Name (Max 80 <u>chars):</u> | me: Test Agency  |               |                  |                                       |

Type in a clear description of what the document entails in the Document Description field. E.G. Medical Report, Claim Submission photo of the damages etc.

| Summary Notes                        | Documents         | Back<br>Upload file | to Claim search | Activity S | ummary and Logo |
|--------------------------------------|-------------------|---------------------|-----------------|------------|-----------------|
| Summary Notes                        | Documents         | Back<br>Upload file | to Claim search | Activity S | ummary and Logo |
| Summary Notes                        | Documents         | Upload file         | Alerts          |            |                 |
| laim Number: MPD9300046 Insu         |                   |                     |                 |            |                 |
|                                      | ,                 |                     |                 |            |                 |
| Document Description:                |                   |                     |                 |            |                 |
| 28/08/2015 - Item Quote              |                   |                     |                 |            |                 |
| File (15.0MB max): File Name (Max 80 | chars):<br>Browse |                     |                 |            |                 |

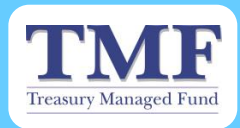

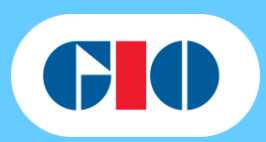

Select the Browse button to search for the document you wish to upload from your drive.

| <b>GIO</b>                                                        |                                   | Treasury Managed Fund |             | SICorp<br>NSW Self Insurance Corporation    |  |
|-------------------------------------------------------------------|-----------------------------------|-----------------------|-------------|---------------------------------------------|--|
| Claims Online                                                     |                                   |                       |             |                                             |  |
|                                                                   |                                   |                       | Back 1      | to Claim search 🔳 Activity Summary and Logo |  |
| Summary                                                           | Notes                             | Documents             | Upload file | Alerts                                      |  |
| Claim Number: MPD9<br>Document Descriptio<br>28/08/2015 - Item Qu | 300046 Insured Nar<br>on:<br>note | me: Test Agency       |             |                                             |  |

### **Important Notes:**

- An error message will appear if the document name is more than 80 characters long. You will need to rename the document before uploading.
- You can select the reset button, if you have accidently chosen the wrong document to attach or need to attach a new document.
- Only one document can be uploaded at a time during lodgement.
- Repeat the process if additional documents need to be attached to the claim.

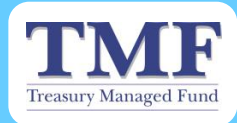

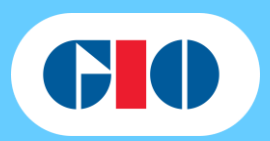

### **Email Alerts**

An alert notifying a nominated person at the TMF Agency of a change in the Claim Status can be created to help you keep track of where the claim is at.

The alert contact can be added at the time of the lodgement of the claim **OR** anytime during the life of the claim via an automatic email alert. The alert will only be triggered when there is a change in the Claim Status.

### How do I create an alert at lodgement?

Type in the name of the person you want the automatic email alert to be sent to in the Email Alert Name field and the email address in the Email Alert Address field.

|                                                                                                    |                                                                                                    | Treasury Managed Fund                                                                                                    | SICorp<br>NSW Self Insurance Corporation                                                                                                    |
|----------------------------------------------------------------------------------------------------|----------------------------------------------------------------------------------------------------|----------------------------------------------------------------------------------------------------|----------------------------------------------------------------------------------------------------|
| aims Online                                                                                                    |                                                                                                    |                                                                                                    |                                                                                                    |
|                                                                                                    |                                                                                                    |                                                                                                    | Activity Summary and L                                                                                                    |
| Search                                                                                                    | Lodge                                                                                                    |                                                                                                    |                                                                                                    |
|                                                                                                    |                                                                                                    |                                                                                                    |                                                                                                    |
| * indicates a mandator                                                                                                    | y field<br>File (15.0MB max): Fil                                                                                            | ile Name (Max 80 chars):                                                                                                    | etailed claim form and attach here                                                                                                    |
| * indicates a mandator<br>Upload Claim Form *<br>Claim Number                                                                                                    | r field<br>File (15.0MB max): Fi<br>C:\fakepath\test.docx                                                                    | ile Name (Max 80 chars):<br>Browse<br>If you have a valid claim number plea<br>provided for you.                                                                                                    | letailed claim form and attach here<br>ase enter it here or leave the field blank and a claim number v                                                                |
| * indicates a mandator<br>Upload Claim Form *<br>Claim Number<br>Policy Number *                                                                                       | y field<br>File (15.0MB max): Fi<br>C:\fakepath\test.docx<br>MF100661                                                        | ile Name (Max 80 chars):<br>Browse Complete d<br>If you have a valid claim number plea<br>provided for you.<br>Line of Business *                                                                                     | letailed claim form and attach here<br>ase enter it here or leave the field blank and a claim number v                                                                |
| * indicates a mandator<br>Upload Claim Form *<br>Claim Number<br>Policy Number *<br>Policy Effective Date *                                                            | r field<br>File (15.0MB max): Fi<br>C:\fakepath\test.docx<br>MF100661<br>30/06/2015                                          | ile Name (Max 80 chars):<br>Browse Complete d<br>If you have a valid claim number plea<br>provided for you.<br>Line of Business *<br>Policy Expiry Date *                                                             | letailed claim form and attach here<br>ase enter it here or leave the field blank and a claim number v<br>Property                                                    |
| * indicates a mandator<br>Upload Claim Form *<br>Claim Number<br>Policy Number *<br>Policy Effective Date *<br>Insured Name Type *                                     | r field<br>File (15.0MB max): Fil<br>C:tfakepath\test.docx<br>MF100661<br>30/06/2015<br>Company √                            | ile Name (Max 80 chars):<br>Browse Complete d<br>If you have a valid claim number plea<br>provided for you.<br>Line of Business *<br>Policy Expiry Date *<br>Insured Name *                                           | letailed claim form and attach here<br>ase enter it here or leave the field blank and a claim number v<br>Property<br>30/06/2016<br>Test Agency                       |
| * indicates a mandator<br>Upload Claim Form *<br>Claim Number<br>Policy Number *<br>Policy Effective Date *<br>Insured Name Type *<br>Contact Name *                   | r field<br>File (15.0MB max): Fi<br>C:\fakepath\test.docx<br>MF100661<br>30/06/2015<br>Company ✓<br>Test Name                | ile Name (Max 80 chars):<br>Browse Complete d<br>If you have a valid claim number plea<br>provided for you.<br>Line of Business *<br>Policy Expiry Date *<br>Insured Name *<br>Contact Phone *                        | letailed claim form and attach here<br>ase enter it here or leave the field blank and a claim number v<br>Property<br>30/06/2016<br>Test Agency<br>029999999          |
| * indicates a mandator<br>Upload Claim Form *<br>Claim Number<br>Policy Number *<br>Policy Effective Date *<br>Insured Name Type *<br>Contact Name *<br>Date of Loss * | r field<br>File (15.0MB max): Fil<br>C:\fakepath\test.docx<br>MF100661<br>30/06/2015<br>Company ✓<br>Test Name<br>12/08/2015 | ile Name (Max 80 chars):<br>Browse Complete d<br>If you have a valid claim number plea<br>provided for you.<br>Line of Business *<br>Policy Expiry Date *<br>Insured Name *<br>Contact Phone *<br>Notification Only * | etailed claim form and attach here<br>ase enter it here or leave the field blank and a claim number v<br>Property<br>30/06/2016<br>Test Agency<br>029999999<br>Yes No |

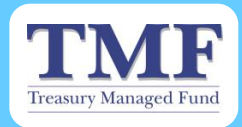

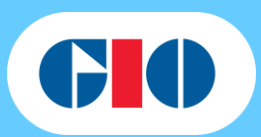

### How do I create an alert after claims lodgement?

- Select the Alerts Tab.
- Select the Add button and type the name of the person who will be receiving the alerts in the Name field and their email address in the Email Address field and select Save.

| <b>GI</b> O                                                                |                                                   | Treasury Managed Fund                               |             | NSW             | SICorp<br>NSW Self Insurance Corporation |
|----------------------------------------------------------------------------|---------------------------------------------------|-----------------------------------------------------|-------------|-----------------|------------------------------------------|
| Claims Online                                                              |                                                   |                                                     |             |                 |                                          |
|                                                                            |                                                   |                                                     | Back to 0   | Claim search 👔  | Activity Summary and Logout              |
| Summary                                                                    | Notes                                             | Documents                                           | Upload file | Alerts          |                                          |
| Claim Number: MPDS<br>There are no email alert<br>Add<br>Name<br>June Flik | 3300046 Insured Nar<br>s for this claim.<br>Email | me: Test Agency<br>Address<br>.devasahayam@suncorpb | vank.com.au | Actions<br>Save | Cancel >                                 |

> You will receive a confirmation message with the details once you have successfully completed and saved the name and email address.

| <b>GI</b> O                                                               | Treasury Managed Fund                                                       |                                                                                                    | <b>F</b>                                  | NSW<br>COTENTIAL INT    | SICorp<br>NSW Self Insurance Corporation |
|---------------------------------------------------------------------------|-----------------------------------------------------------------------------|----------------------------------------------------------------------------------------------------|-------------------------------------------|-------------------------|------------------------------------------|
| Claims Online                                                             |                                                                             |                                                                                                    |                                           |                         |                                          |
| The email address wa                                                      | as successfully added.                                                      |                                                                                                    | Back to (                                 | Claim search 🔳          | Activity Summary and Logout              |
| Summary                                                                   | Notes                                                                       | Documents                                                                                          | Upload file                               | Alerts                  |                                          |
| Claim Number: MPD<br>Whenever the status of t<br>Add<br>Name<br>June Flik | 9300046 Insured Nan<br>his claim changes an emai<br><u>Email</u><br>joseph. | ne: <b>Test Agency</b><br>I will be sent to all email a<br><b>Address</b><br>devasahayam@suncorpb: | ddresses in the table below<br>ank.com.au | N.<br>Actions<br>Update | > Delete >                               |

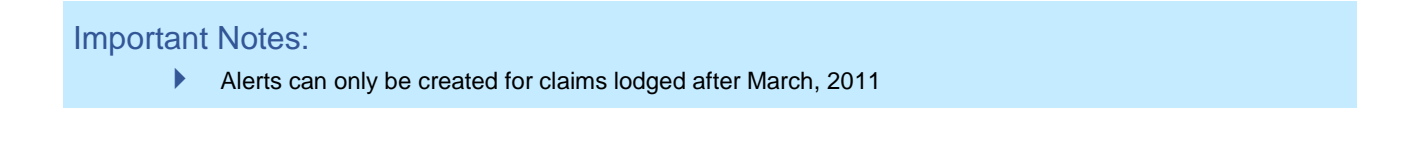

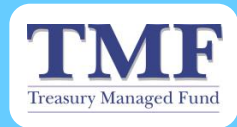

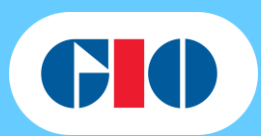

# Viewing the Activity Summary

An activity summary for your session can be viewed via the Activity Summary button.

|                     |                                 |                 | AFF aged Fund     |                     | SIC NSW    | Corp<br>V Self Insurance Corporation |
|---------------------|---------------------------------|-----------------|-------------------|---------------------|------------|--------------------------------------|
| aims Online         |                                 |                 |                   |                     |            |                                      |
|                     |                                 |                 |                   |                     | Activ      | vity Summary and Logo                |
| Search              | Lodge                           |                 |                   |                     |            |                                      |
| Enter one or more   | of the following criteria:      |                 |                   |                     |            |                                      |
|                     | Claim Status                    | Open            | Claim Statu       | is Glossary         |            |                                      |
|                     | Policy Number                   | MPD9300046      |                   |                     |            |                                      |
|                     | Insured Name                    |                 | Exad              | t match is required |            |                                      |
|                     | Registration Number             |                 |                   |                     |            |                                      |
|                     | Date of Loss from               | dd/mm/yyyy 🚃 to | dd/mm/yyyy        |                     |            |                                      |
| Search results - se | elect claim for further details |                 |                   |                     |            |                                      |
| Insured Name        | ≎ Policy<br>Number              | ≎ DOL           | ≎ Claim<br>Number | ≎ Туре              | ≎ Claim St | atus \$ Registration                 |
| Test Agency         | MF100                           | 661 04/08/20    | MPD9300046        | Property            | Lodgeme    | ent                                  |

The summary provides you with the details of the activities conducted for the session that you have been logged into. These are summarised as:

- The number of claims viewed.
- > The number of claims you have uploaded.
- The number of claims you have lodged.

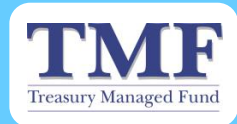

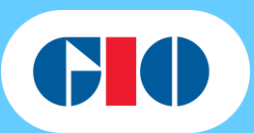

# Logging Out of Claims Online

### How do I log out of Claims Online?

- Select Activity Summary and Logout
- Select Logout

| <b>GIO</b>                                | Treasury Managed Fund | SICorp<br>NSW Self Insurance Corporation |
|-------------------------------------------|-----------------------|------------------------------------------|
| Claims Online                             |                       |                                          |
|                                           |                       | Back to Claims Online Logout             |
| Activity Summary                          |                       |                                          |
| Here is your activity summary for this se | ssion.                |                                          |
| Claims viewed                             | 1                     |                                          |
| Documents uploaded                        | 0                     |                                          |
| Gains Rugeu                               | v                     |                                          |

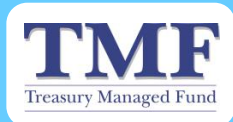

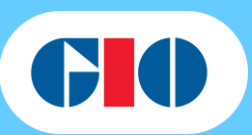

# Contact Details as at August 2015

GIO Motor Claims Email: <u>TMFMotorClaims@suncorp.com.au</u> OR

Claims Online: claimsonline.gio.com.au

Please contact your Client Services Manager if you have a question about the Claim Form or lodging a claim.

| Primary                           |                                     |
|-----------------------------------|-------------------------------------|
| Edward Dunaj                      | Mona Bechara                        |
| Phone: (02) 8121 3678             | Phone: (02) 8121 3611               |
| Mobile: 0467 720 652              | Mobile: 0467 724 411                |
| Email: <u>edunaj@gio.com.au</u>   | Email: mbechara@gio.com.au          |
| Greg Conway                       | Michael Novakovski                  |
| Phone: (02) 8121 3677             | Phone: (02) 8121 3238               |
| Mobile: 0467 724 049              | Mobile: 0467 726 182                |
| Email: greg.conway@suncorp.com.au | Email: mnova@gio.com.au             |
| Kyria Poulos                      | Frank Farhart                       |
| Phone: (02) 8121 1230             | Phone: (02) 8121 3683               |
| Mobile: 0467 721 992              | Mobile: 0467 723 612                |
| Email: <u>kpoulos@gio.com.au</u>  | Email: frank.farhart@suncorp.com.au |
| Vatin Zima                        |                                     |

Vatin Zima Phone: (02) 8121 0667 Email : <u>vzima@gio.com.au</u>

#### Health

| Sandra Myk                    | Michael Dizon                         |
|-------------------------------|---------------------------------------|
| Phone: (02) 8121 3630         | Phone: (02) 8121 0872                 |
| Mobile: 0467 721 168          | Mobile: 0457 533 834                  |
| Email: <u>smyk@gio.com.au</u> | Email: mdizon@gio.com.au              |
| Sejal Parikh                  | Narelle Simpson                       |
| Phone: (02) 8121 0841         | Phone: 02 8121 0676                   |
| Mobile: 0467 813 204          | Mobile: 0477 703 943                  |
| Email: sparikh@gio.com.au     | Email: Narelle.SIMPSON@suncorp.com.au |

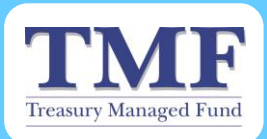

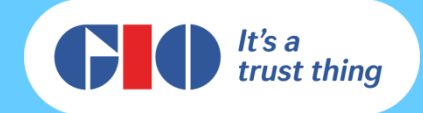